### NEW UPST&TE STUDENT Medical Clearance Process

#### Where do you start?

- Ensure you have obtained access to **GroupWise** before continuing
- Begin by accessing the student health website at <u>http://www.upstate.edu/currentstudents/support/health/clearance.php</u>

| UPSTATE<br>MEDICAL UNIVERSITY                     | Current Students                                                                                                    | Q MENU ≡                                                                                                    |  |  |  |
|---------------------------------------------------|----------------------------------------------------------------------------------------------------|----------------------------------------------------------------------------------------------------|--|--|--|
| HOME ACADEMIC RESOURCES                           | SUPPORT SERVICES MY CAREER FINANCIAL AID & STUDENT ACCO                                                                                                    | DUNTS STUDENT LIFE STUDENT IPAGE                                                                                                    |  |  |  |
| Home > Support Services > Student Health          |                                                                                                    |                                                                                                    |  |  |  |
| Student Health About the Student Health Office    | New Students: Mandatory Health Clea                                                                                                    | arance Forms                                                                                                    |  |  |  |
| New Students: Mandatory Health<br>Clearance Forms | Listed below are the health forms that need to be comp<br>In an effort to facilitate your health clearance at future of                                                                                                    | oleted to meet the requirements for registration.<br>clinical sites and to fulfill the requirements of the New York                                                        |  |  |  |
| Student Health Services                           | State Department of Health Code, these forms must be                                                                                                    | completed and kept on file in the Employee/Student                                                                                                    |  |  |  |
| Student Health Insurance                          | Health office.                                                                                                    |                                                                                                    |  |  |  |
| Release of Information                            | Your record will be viewed by the Student Health persor<br>further evaluation prior to clearance.                                                                                                    | nnel, and if necessary, referred to the Medical Director for                                                                                                    |  |  |  |
| Disease Prevention                                |                                                                                                    |                                                                                                    |  |  |  |
| Needle Stick/Blood and Body Fluid<br>Exposures    | <ul> <li>Please upload all of the below forms to the <u>Student Health Portal</u> using your GroupWise ID and password.</li> <li><u>Student Health Form</u></li> </ul>                                                                                                    |                                                                                                    |  |  |  |
| Annual Health Assessments                         | This form is to be completed by the student with each item being checked and an explanation for all "yes"<br>answers in the space provided. You may use an additional sheet. If necessary. Your health care provider needs                                                |                                                                                                    |  |  |  |
| Student Counseling Center                         | to complete the summary section, sign and date.                                                                                                    | · · ·                                                                                                    |  |  |  |
| Pathway to Wellness                               | <ul> <li>Record of Medical Examination<br/>Completion of this form requires a physical examinat<br/>sections of this form are to be completed by your hea<br/>lines through will be accepted). The forms must be sig<br/>and include address and phone number.</li> </ul> | tion within 6 months prior to beginning classes. All<br>alth care provider, with each item marked individually (no<br>gned, dated and stamped by your health care provider |  |  |  |
|                                                   | <ul> <li>Immunizations</li> <li>Documentation of immunity is required. Complete a<br/>insufficient record, then antibody titers are required.</li> </ul>                                                                                                    | ge appropriate vaccination records <b>must</b> be provided. If                                                                                                    |  |  |  |
|                                                   | Proof of immunity to the following is required:<br>- Measles<br>- Mumps<br>- Rubella<br>- Varicella<br>- Proof 3 Hepatitis B vaccinations or positive titer is re                                                                                                    | equired.                                                                                                    |  |  |  |
|                                                   |                                                                                                    |                                                                                                    |  |  |  |

- Read all information on the page
- Print indicated pdf documents
- Complete all Upstate pdf forms
- Collect all documentation of vaccination or immunity to
  - Measles
  - Mumps
  - ▶ Rubella
  - ► Varicella
  - Proof of 3 Hepatitis vaccination or positive titer
- Review that all forms are completed and documentation has been collected
- Scan to your computer or phone as a pdf document

#### Return to

#### http://www.upstate.edu/currentstudents/support/health/clearance.php

| MEDICAL UNIVERSITY                                                                                                    | Current Students                                                                                                    |                                                                                                    |                                                                                                    |                                                                                                    |
|----------------------------------------------------------------------------------------------------|----------------------------------------------------------------------------------------------------|----------------------------------------------------------------------------------------------------|----------------------------------------------------------------------------------------------------|----------------------------------------------------------------------------------------------------|
| HOME ACADEMIC RESOURCES                                                                                                    | SUPPORT SERVICES MY CAREER                                                                                                    | FINANCIAL AID & STUDENT ACCOUNTS                                                                                                    | STUDENT LIFE STUDENT IPAGE                                                                                                    |                                                                                                    |
| <u>Home &gt; Support Services &gt; Student Health</u>                                                                                                    |                                                                                                    |                                                                                                    |                                                                                                    |                                                                                                    |
| Support Services'> Student Health         Student Health Office         About the Student Health Office         New Students: Mandatory Health         Clearance Forms         Student Health Services         Student Health Services         Student Health Insurance         Release of Information         Disease Prevention         Needle Stick/Blood and Body Fluid         Exposures         Annual Health Assessments         Student Counseling Center         Pathway to Wellness | <ul> <li>New Students: M</li> <li>Listed below are the heat</li> <li>In an effort to facilitate ys</li> <li>State Department of Heat</li> <li>Health office.</li> <li>Your record will be viewe</li> <li>further evaluation prior t</li> <li>Please upload all of the</li> <li>Student Health Form</li> <li>This form is to be com</li> <li>answers in the space p</li> <li>to complete the summ</li> <li>Record of Medical Ex</li> <li>Completion of this form a</li> <li>and include address an</li> <li>Immunizations</li> <li>Documentation of Imm</li> </ul> | andatory Health Clearance<br>th forms that need to be completed to<br>bur health clearance at future clinical<br>lth Code, these forms must be completed<br>d by the Student Health personnel, an<br>o clearance. Clice<br>below forms to the Student Health<br>Deleted by the student with each item<br>rovided. You may use an additional s<br>ary section, sign and date.<br>amination an<br>n requires a physical examination with<br>re to be completed by your health car<br>tecpted). The forms must be signed, c<br>and phone number. | <b>Se Forms</b><br>o meet the requirements for regis<br>sites and to fulfill the requirement<br>eted and kept on file in the Employ<br>nd if necessary, referred to the Me<br><b>Ck here</b><br><b>Portal using your GroupWise ID</b><br>being checked and an explanation<br>heet, if necessary. Your health card<br>hin 6 months prior to beginning cl<br>e provider, with each item marked<br>lated and stamped by your health | stration.<br>ts of the New York<br>yee/Student<br>edical Director for<br>a <b>and password.</b><br>n for all "yes"<br>re provider needs<br>lasses. All<br>d individually (no<br>c care provider<br>t be provided. If |
|                                                                                                    | Proof of immunity to t<br>- Measles<br>- Mumps<br>- Rubella<br>- Varicella<br>- Proof 3 Hepatitis B va                                                                                                    | ccinations or positive titer is required                                                                                                    | L                                                                                                    |                                                                                                    |

#### You are now linked to the Student Health Portal -Please sign in with your Upstate ID and Password

| NetScaler AAA |                                                     |
|---------------|-----------------------------------------------------|
|               | Please log on to continue.<br>User name<br>Password |
|               |                                                     |
|               |                                                     |
|               |                                                     |
|               |                                                     |
|               | CITELY:                                             |

### Enter your DOB

Welcome back! To confirm your identity, you must provide the following additional personal information:

Cancel

Please confirm your Date of Birth:

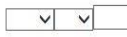

ceed

Powered by Point and Click Solutions © 2019 Upstate Medical University Employee/Student Health

#### **Update your Personal Information**

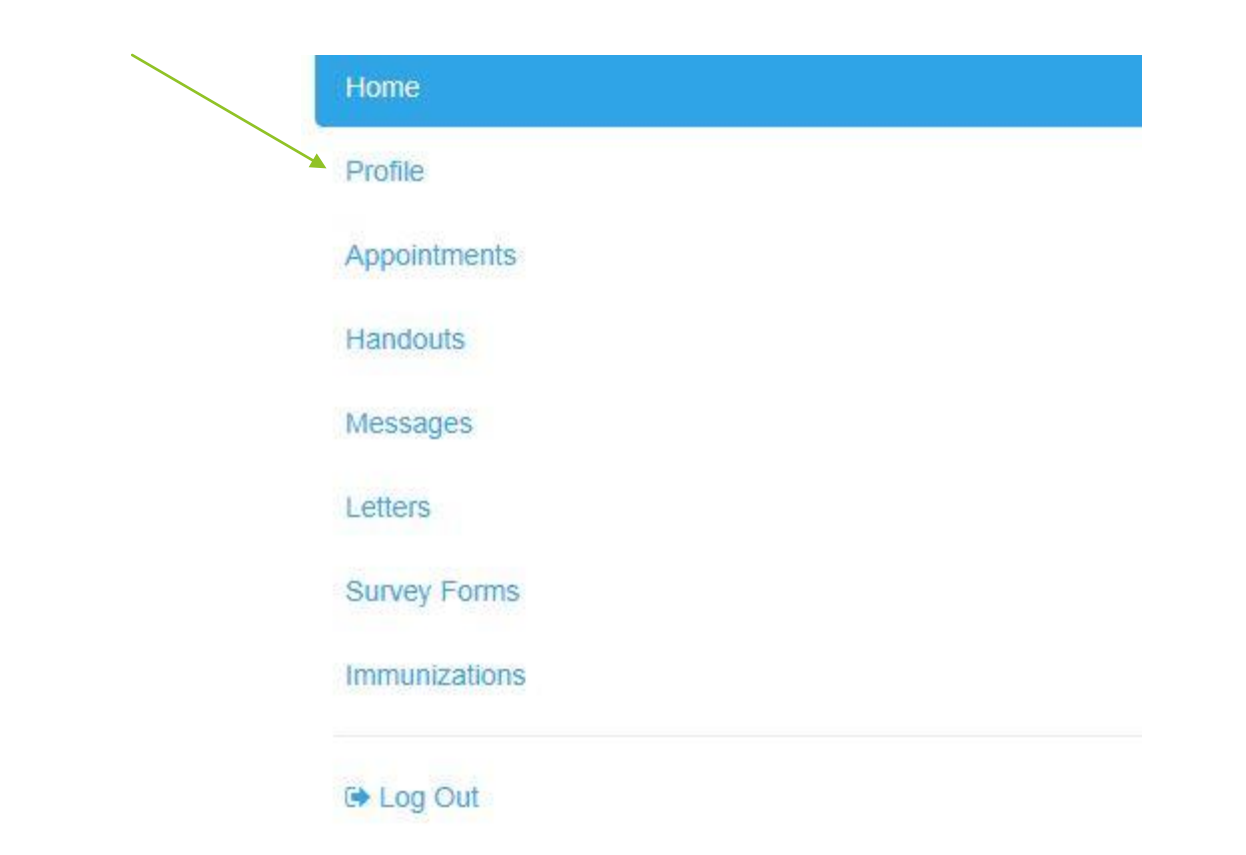

#### **Access Immunizations**

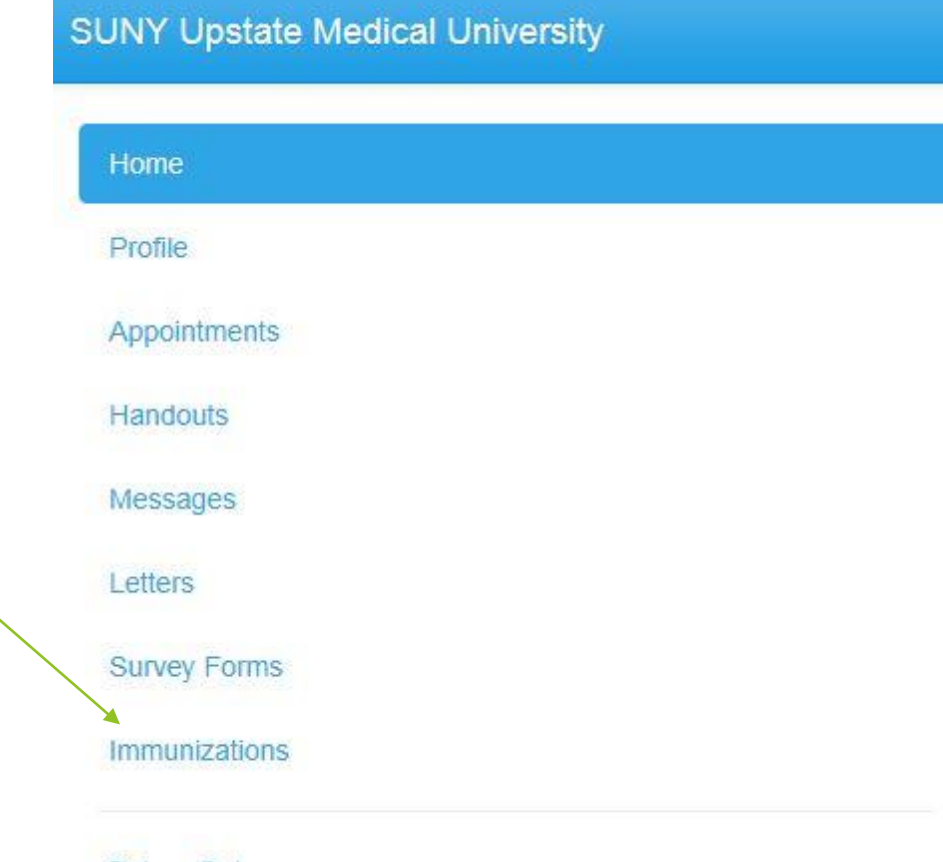

➡ Log Out

## Upload your Immunization and/or Titer results

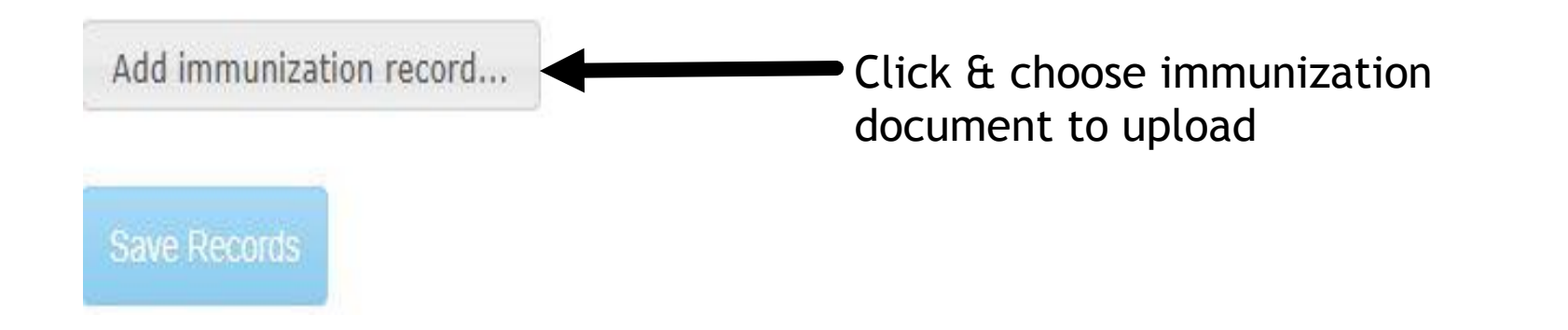

## Upload your Immunization and/or Titer results

Add immunization record...

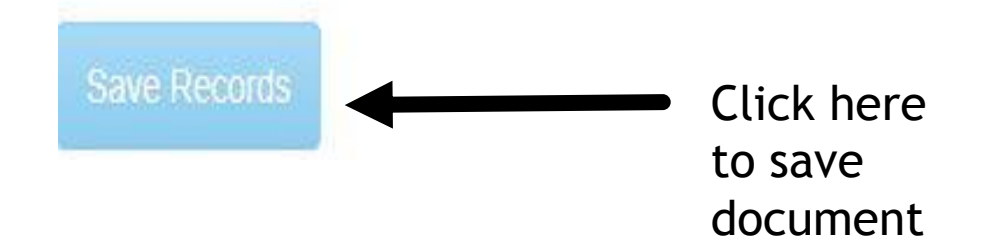

Repeat until all documents are uploaded

## You also MUST complete the following documents:

- Student Health Form
- Record of Medical Examination
- Allergy History Screening Form
- Meningococcal Vaccine Response Form
- Release of Information Form for Students
- ► TB test results if completed prior to orientation

To submit these documents, follow the steps on the following slides...

| C | lick | on | 'Messages' |
|---|------|----|------------|
|---|------|----|------------|

| Home          |  |
|---------------|--|
| Profile       |  |
| Appointments  |  |
| Handouts      |  |
| Messages      |  |
| Letters       |  |
| Survey Forms  |  |
| Immunizations |  |

🕞 Log Out

### Click on 'New Message'

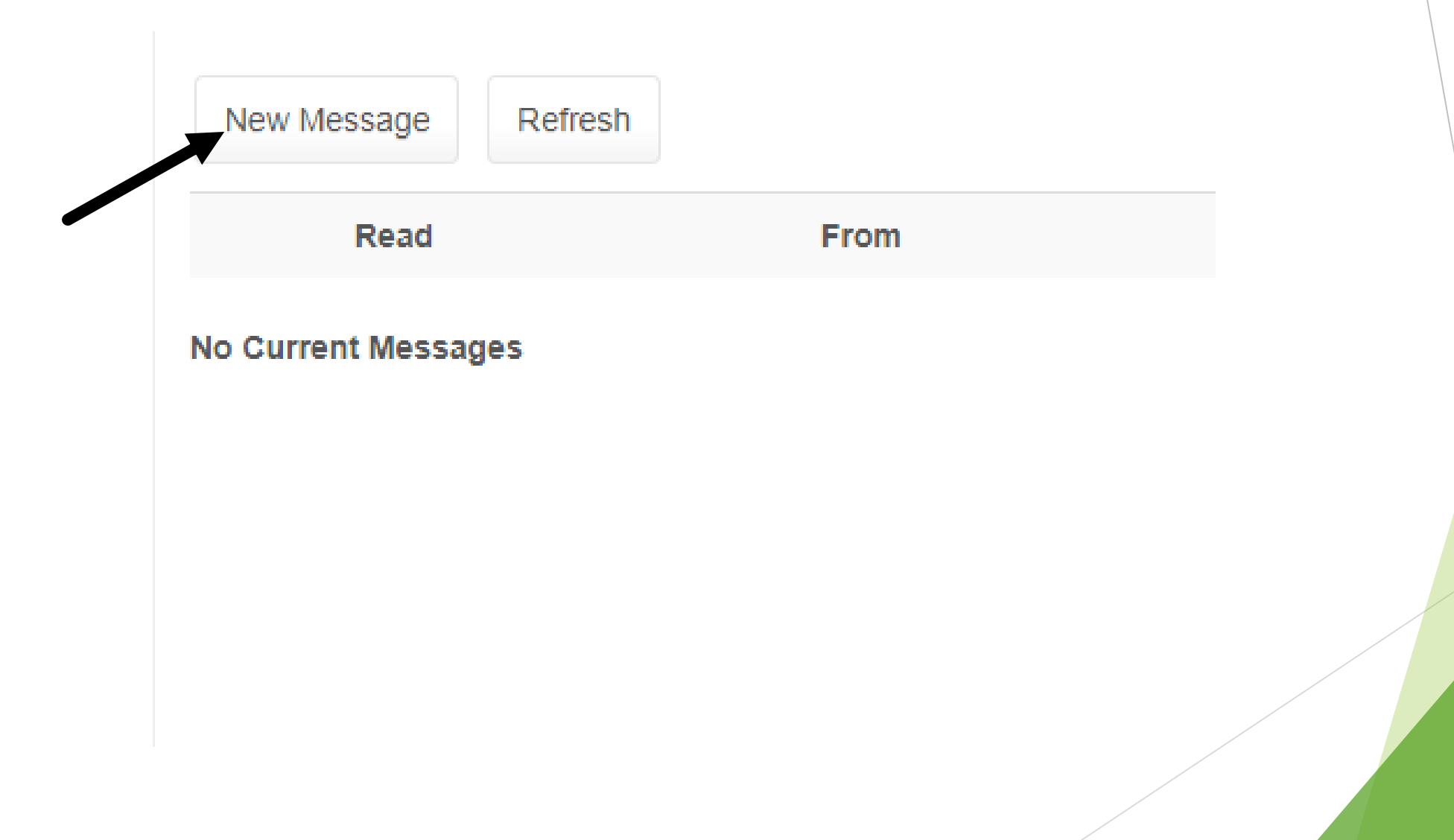

## Click on 'I want to send a message to the Nurse'

Select Communication Option

Please choose from the following options:

- I want to send a message to the Nurse.
  - I want to communicate with a clinician for some other reason.

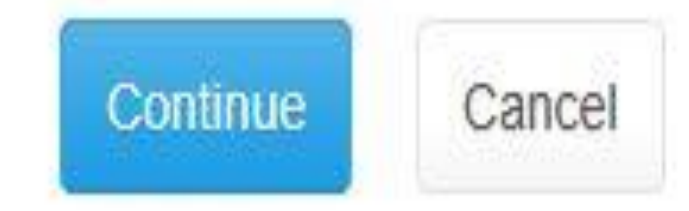

## For the subject, write 'New Student Documents'

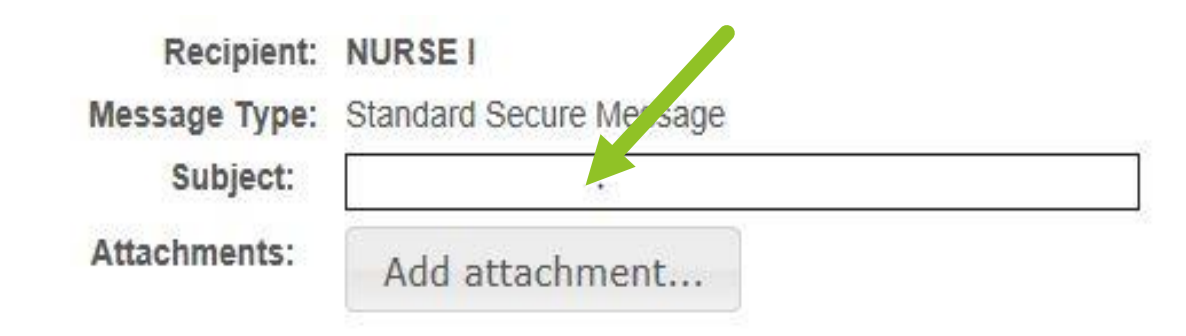

Please compose your message in the space below:

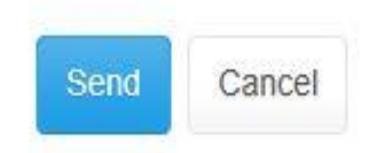

### Attach the following documents individually by clicking 'Add attachment..."

- Student Health Form
- Record of Medical Examination
- Allergy History Screening Form
- Meningococcal Vaccine Response Form
- Release of Information Form for Students
- ► TB test results **if** completed prior to orientation

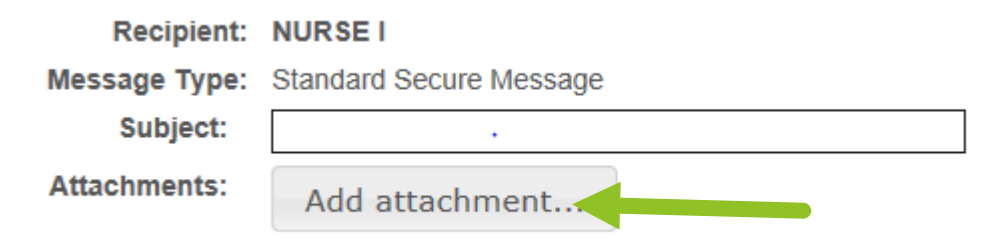

Please compose your message in the space below:

#### Upload may take up to a minute

# When all documents have been added, click 'Send'

| Recipient:    | NURSEI                  |
|---------------|-------------------------|
| Message Type: | Standard Secure Message |
| Subject:      | •                       |
| Attachments:  | Add attachment          |

Please compose your message in the space below:

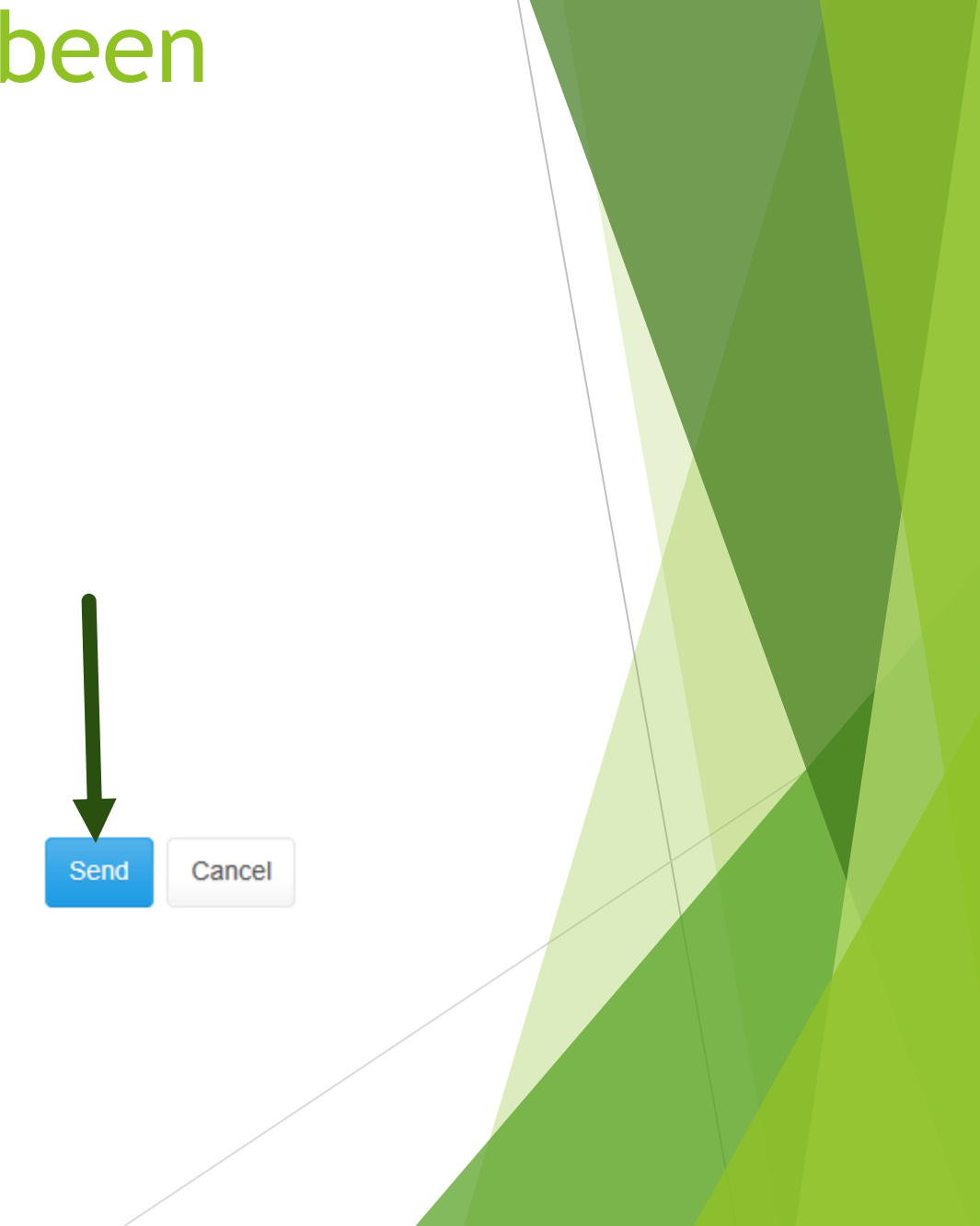

# How will we communicate with you regarding your medical clearance?

- Our staff will send you messages through the portal if there are any issues with your documentation.
- You can enter the immunization section of the portal to view your compliance.
- Compliance (Under Immunization tab) will appear with a green colored when documents have been reviewed and accepted.

| Immunization List                                           |   |                                        |              |
|-------------------------------------------------------------|---|----------------------------------------|--------------|
| Status @Compliant (Last calculated on 1/28/2019 1:46:56 PM) |   |                                        |              |
| Compliance Details                                          |   |                                        |              |
| Clearance                                                   |   | Status                                 | Last updated |
| Annual Health Assessment                                    | 0 | Exemption: AHA Up To Date 😚            | 1/28/2019    |
|                                                             | 0 | Compliant with Standard Requirements 6 | 1/28/2019    |
| Influenza Immunization                                      | 0 | Compliant with Standard Requirements 6 | 1/28/2019    |
| Measles Immun                                               | 0 | Compliant with Standard Requirements 0 | 1/28/2019    |
| Mumps Immun                                                 | 0 | Compliant with Standard Requirements 6 | 1/28/2019    |
| Physical Exam                                               | 0 | Compliant with Standard Requirements 6 | 1/28/2019    |
| Rubella Immun                                               | 0 | Compliant with Standard Requirements   | 1/28/2019    |
| TB Test- Annual                                             | 0 | Exemption: TB Test Up To Date <b>6</b> | 1/28/2019    |
| TB Test- Initial 2-step                                     | 0 | Compliant with Standard Requirements 0 | 1/28/2019    |
| Varicella Immun                                             | 0 | Compliant with Standard Requirements 3 | 1/28/2019    |

Please <u>regularly</u> check your GroupWise Email for any messages from Student Health

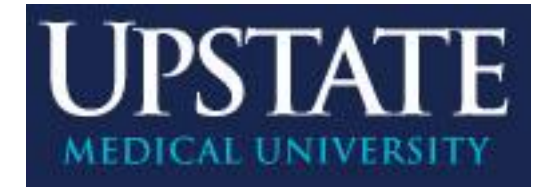

### Welcome

### to SUNY Upstate Medical University we look forward to being a part of your Academic Career!

**Student Health Services**